## 第Ⅱ章 4-11. NRK WEB事務システム

「NRK WEB事務システム」は、NRKが提供するWEB上で事務手続きができるシステムです。 毎月の掛金の登録や加入者の住所変更等の基本的な事務を行う機能が搭載されており、通常の事務手 続きは、NRKWEB事務システムを利用して行います。

## (1)NRKWEB事務へのログイン方法

- ①「NRKWEB事務システム」をクリックするとポップアップメッセージが表示されます。
- ②「OK」をクリックするとNRKWEB事務システムのトップ画面に遷移します。改めて、ユー ザーIDやパスワードを入力する必要はありません。

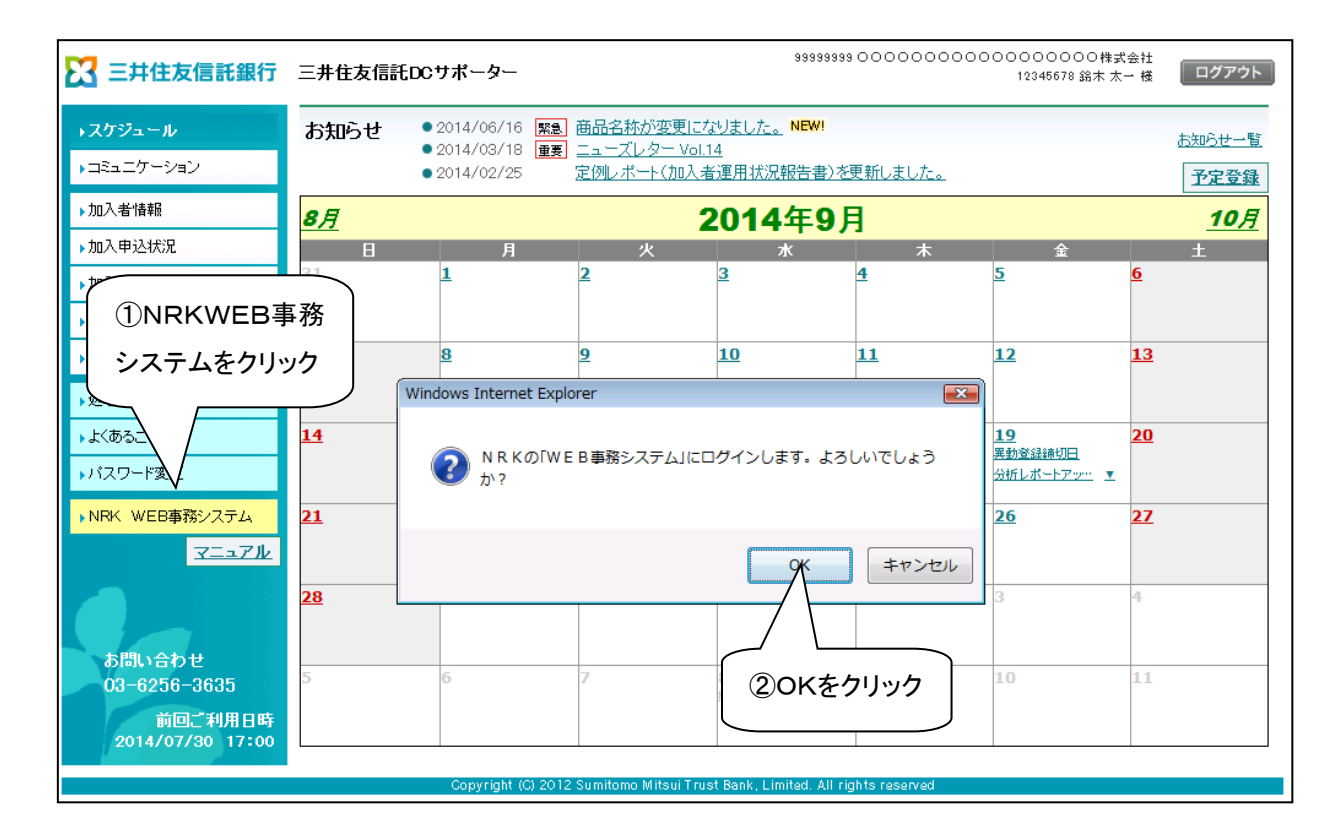

| ハノター・ウットレップアップブロックの那字がされていて相合 DC サポーターの「NDKWED東政シス                                                                                                    |
|----------------------------------------------------------------------------------------------------|
| インター不少ト上でホックノックノロックの設定がされている場合、DUリホーターのINRKWED事務シス                                                                                                    |
| テム」ボタンを押しても、NRKWEB事務システムへ遷移出来ない場合があります。その場合は以下の手                                                                                                    |
| 順でインターネットの設定を変更してください。                                                                                                    |
|                                                                                                    |
| ① Internet Explorer のツールバーから「ツール(の)(アイコン 🔯 )」→「インターネットオプション(の)…」                                                                                                    |
| を選択し、ダイアログを起動し、「プライバシー」タブをクリックします                                                                                                    |
| (a) w (c) (f) (f) (f) (f) (f) (f) (f) (f) (f) (f                                                                                                    |
| $ = \underbrace{(\underline{b})}_{(\underline{b})} \underbrace{(\underline{b})}_{(\underline{b})} \underbrace{(\underline{b})} \underbrace{(\underline{b})}_{(\underline{b})} \underbrace{(\underline{b})}_{(\underline{b})} \underbrace{(\underline{b})} \underbrace{(\underline{b})} $ |
| 7 - 7 - 7 - 7 - 7 - 7 - 7 - 7 - 7 - 7 -                                                                                                    |
| 全般 也キュリティ フライバシー                                                                                                    |
|                                                                                                    |
|                                                                                                    |
| コンパクトなプライバシー ポリシーのないサード パーティの Cookie をブ                                                                                                    |
| ー の Cookie をブロックします。                                                                                                    |
| - 個人を特定できる情報を暗黙的な同意なしに保存するファースト パ<br>- ーティの Cookie を制限します。                                                                                                    |
|                                                                                                    |
| サイト( <u>S</u> ) インポート( <u>I</u> ) 詳細設定(⊻) 既定(□)                                                                                                    |
| 位置情報 ②クリック                                                                                                    |
| □ Web サイトによる物理的な位置情報の要求を許可しない(L) □ (S)                                                                                                    |
|                                                                                                    |
| 図 ボップアップ ブロックを有効にする(B)<br>InPrivate                                                                                                    |
| ☑ InPrivate ブラウズの開始時に、ツール バーと拡張機能を無効にする(工)                                                                                                    |
|                                                                                                    |
| OK         キャンセル         適用(A)                                                                                                    |
|                                                                                                    |
| ③「許可する Web サイトのアドレス(W)」欄にアドレスを入力して追加ボタンをクリックします。<br>                                                                                                    |
| ポップアップ ブロックの設定                                                                                                    |
|                                                                                                    |
| 現在パックノックはノロックとれています。トロープロレックトで1回加することにより、特定<br>の Web サイトのポップアップを許可できます。                                                                                                    |
| 許可する Web サイトのアドレス( <u>W</u> ):<br>www2.nrkn.co.jp<br>追加(A)<br>追加(A)                                                                                                    |
| 許可されたサイト( <u>S</u> ):                                                                                                    |
| <u> </u>                                                                                                    |
| 「すべて削除( <u>E</u> )                                                                                                    |
| www2. nrkn. co. jp                                                                                                    |
|                                                                                                    |
| 通知とプロック レベル:                                                                                                    |
| マ ポップアップのブロック時に音を鳴らす(2) マ ポップアップのブロック時に通知バーを表示する(N)                                                                                                    |
|                                                                                                    |
| (中:はとんとの日勤ポップアップをプロックする ・                                                                                                    |
| <u>ポップアップ ブロックの詳細</u><br>開じる( <u>C</u> )                                                                                                    |
|                                                                                                    |
|                                                                                                    |

 $II - 4 - 1 \ 1 - 2$ 

③NRKWEB事務システムのHOME画面が表示されます。

| 日本レコード・キーピン                                                                                        | グ・ネットワーク株式会                                           | <del>≿</del> 社                                                |           |                  | ユーザー名:年金 太郎 | 며ጛアウト           |
|----------------------------------------------------------------------------------------------------|-------------------------------------------------------|---------------------------------------------------------------|-----------|------------------|-------------|-----------------|
| ホーム                                                                                                |                                                       |                                                               |           |                  |             |                 |
| 運営管理機関情報 12345678:企業型運管株式会社 企業情報 12<br>プラン情報 003450:プラン1                                           |                                                       |                                                               |           | 12345678:企業型401≹ | <b>末</b> 会社 |                 |
| <ul> <li>★ HOME</li> <li>▼ 事務受付業務</li> <li>L企業選択</li> <li>L加入者業務</li> <li>L加入者業務(取)※目工)</li> </ul> | 確定拠出年ま<br>・各メニューより酸<br>また、お知らせる                       | 金業務に関するお知らせ<br>確定拠出年金の業務を行ってください。<br>の詳細を確認する場合は、各お知らせの違択ボタン? | を押してください。 |                  |             | <u>よくあるご 質問</u> |
| し掛金業務                                                                                              | 日付                                                    |                                                               |           | 件名               |             |                 |
| L データファイル送信<br>▼ 事務照会業務                                                                            | yyyy/mm/dd                                            | 掛金のお知らせ(合計・事業所別明細)確認のお願                                       | jį, i     |                  |             | 選択              |
| レデータ送信状況照会                                                                                         | yyyy/mm/dd                                            | 掛金のお知らせ(明細)確認のお願い                                             |           |                  |             | 選択              |
| L取消訂正送信状況照会                                                                                        | yyyy/mm/dd                                            | 掛金のお知らせ(合計)確認のお願い                                             |           |                  |             | 選択              |
| ビデータダウンロード                                                                                         | yyyy/mm/dd                                            | 掛金業務対応のお願い                                                    |           |                  |             | 選択              |
| ▼管理業務                                                                                              | yyyy/mm/dd                                            | 給与ポイント通知業務対応のお願い                                              |           |                  |             | 選択              |
| L承認                                                                                                | yyyy/mm/dd                                            | 加入者属性変更データアップロード承認のお願い                                        |           |                  |             | 選択              |
| <ul> <li>オイド</li> </ul>                                                                            | yyyy/mm/dd                                            | 掛金データ登録完了のお知らせ                                                |           |                  |             | 選択              |
| LFAQ                                                                                               | yyyy/mm/dd                                            | 掛金データエラー対応のお願い                                                |           |                  |             | 選択              |
| L操作マニュアル                                                                                           |                                                       |                                                               |           |                  |             |                 |
| ▼その他                                                                                               |                                                       |                                                               |           |                  |             |                 |
| Lユーサー情報変更<br>- お問い合わせ先 -<br>ABC信託銀行<br>050-1034-5578                                               | ※「件名」欄の右に赤字のコメントが表示されているお知らせば<br>メール送信が行えておりません。<br>・ |                                                               |           | 確定拠出年金業務に関するお知られ | + 一覧        |                 |
| 00 1204 0070                                                                                       | • NRK70500                                            | われらせ                                                          |           |                  |             |                 |

Copyright® 2014日本レコード・キービング・ネットワーク株式会社 All Rights Reserved.

● 運営管理機関からのお知らせ

## (2)NRKWEB事務システムの利用時間

NRKWEB事務システムのご利用時間は以下のとおりです。

|     | NRKWEB事務システム          | (参考)三井住友信託DCサポーター |  |
|-----|-----------------------|-------------------|--|
| 月   | 8:00~22:00            | 8:00~19:00        |  |
| 火~金 | 7:00~22:00            | 8:00~19:00        |  |
| 土   | 7:00~22:00            | 8:00~18:00        |  |
| 日   | 8:00~22:00 8:00~18:00 |                   |  |
| 祝   | 0.00- 00.00           | 8:00~19:00 (月~金)  |  |
|     | 8.00/~22.00           | 8:00~18:00 (土・日)  |  |

NRKWEB事務システムは、三井住友信託DCサポーター閉局時でもご利用可能です。

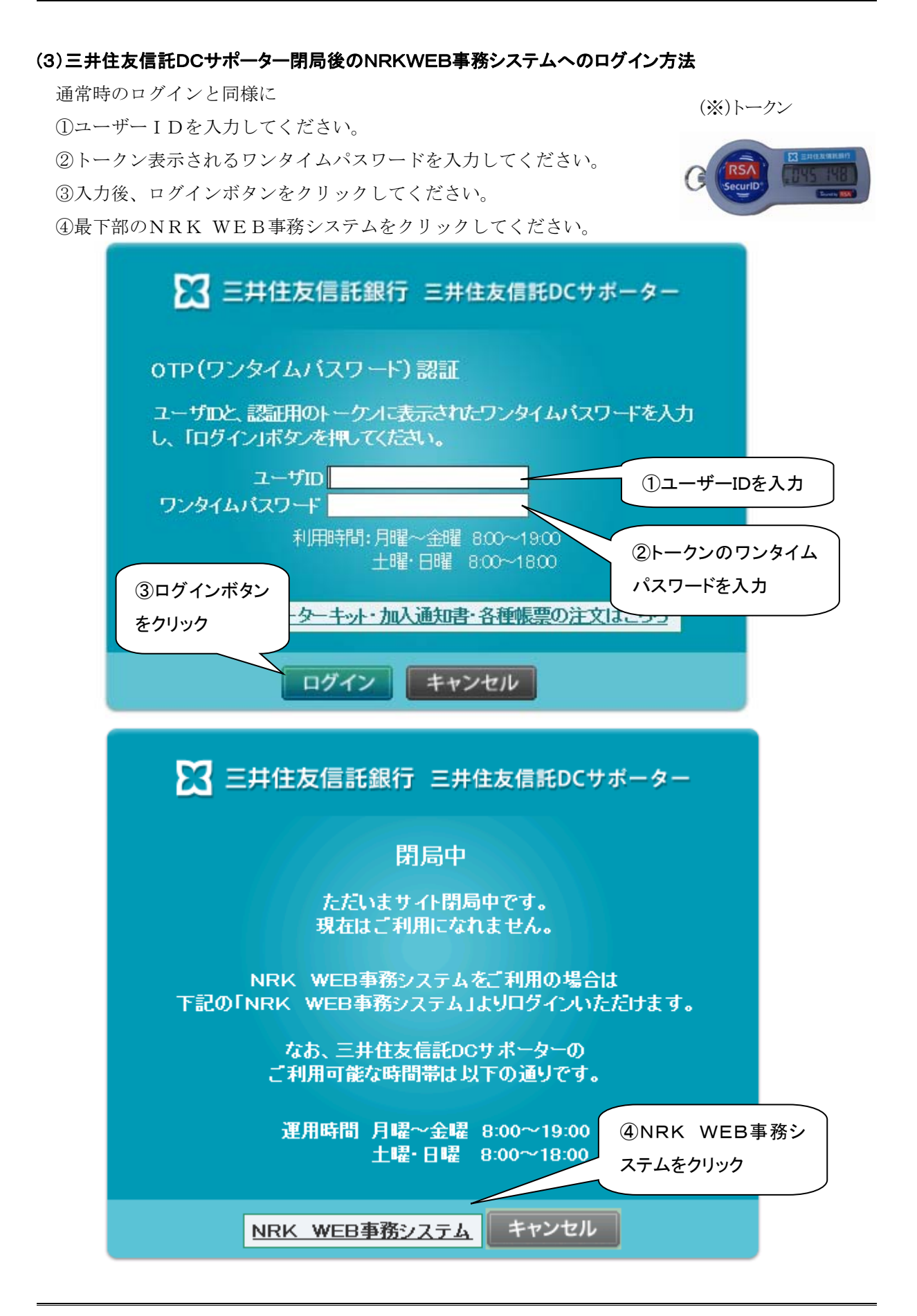

 $II - 4 - 1 \ 1 - 4$ 

⑤ログイン認証画面が表示されますので、通常のログイン時と同様に個人のパスワードを入力してく ださい。

⑥ログインボタンをクリックしてください。

| 🔀 三井住友信託銀行 三井住友信託DCサポーター     |        |
|------------------------------|--------|
| ログイン認証                       |        |
| パスワードを入力し、「ログイン」ボタンを押してください。 |        |
| 企業コード 999999                 |        |
| ユーザD demo001                 |        |
| 600 グインボタンをクリック<br>⑤個人のパス    | ワードを入力 |
|                              |        |
| 1912 キャンセル                   |        |

⑦NRKWEB事務システムのHOME画面が表示されます。

| M 日本レコード・キーピン                                                                                                    | グ・ネットワーク株式の                                               | <b>会社</b>                                                                |                   |          | ユーザー名:年金 太郎      | ログアウト           |
|----------------------------------------------------------------------------------------------------|-----------------------------------------------------------|--------------------------------------------------------------------------|-------------------|----------|------------------|-----------------|
|                                                                                                    |                                                           |                                                                          |                   |          |                  |                 |
| 連営管理機関情報 12345678:企業型運管株式会社 企業情報 12345678:企業型401株式会社<br>プラン情報 003450:プラン1                                                                                                    |                                                           |                                                                          |                   |          |                  |                 |
| <ul> <li>         ★ HOME         ▼ 事務受付業務         L企業選択         L加入者業務         L加入者業務         L 加入者業務         L 加入者業務         &lt;</li></ul> | 確定拠出年<br>・各メニューよりも<br>また、お知らせの                            | 金業務に関するお知らせ<br><sup>確定拠出年金の業務を行ってください。</sup><br>の詳細を確認する場合は、各お知らせの選択ボタンを | 注押してください。         |          |                  | <u>よくあるご"質問</u> |
| レ加入者業務(取)自訂正)<br>レ掛金業務                                                                                                    | 日付                                                        |                                                                          |                   | 件名       |                  |                 |
| レデータファイル送信<br>▼ 事務昭会業務                                                                                                    | yyyy/mm/dd                                                | 掛金のお知らせ(合計・事業所別明細)確認のお願                                                  | U                 |          |                  | 選択              |
| レチータ送信状況照会                                                                                                    | yyyy/mm/dd                                                | 掛金のお知らせ(明細)確認のお願い                                                        | 掛金のお知らせ(明細)確認のお願い |          |                  |                 |
| し取消訂正送信状況照会                                                                                                    | yyyy/mm/dd                                                | 掛金のお知らせ(合計)確認のお願い                                                        |                   |          |                  | 選択              |
| L データダウンロード                                                                                                    | yyyy/mm/dd                                                | 掛金業務対応のお願い                                                               |                   |          |                  | 選択              |
| ▼管理業務                                                                                                    | yyyy/mm/dd                                                | 給与ポイント通知業務対応のお願い                                                         |                   |          |                  | 選択              |
| L承認                                                                                                    | yyyy/mm/dd                                                | 加入者属性変更データアップロード承認のお願い                                                   |                   |          |                  | 選択              |
| ▼ガイド                                                                                                    | yyyy/mm/dd                                                | 掛金データ登録完了のお知らせ                                                           |                   |          |                  | 選択              |
| LFAQ                                                                                                    | yyyy/mm/dd                                                | 掛金データエラー対応のお願い                                                           |                   |          |                  | 選択              |
| L操作マニュアル                                                                                                    |                                                           |                                                                          |                   |          |                  |                 |
| ▼その他                                                                                                    |                                                           |                                                                          |                   |          |                  |                 |
| L ユーザー情報変更<br>- お問い合わせ先 -<br>ABC信託銀行<br>050-1234-5678                                                                                                    | <ul> <li>※「件名」欄の右I<br/>メール送信が行</li> <li>NRKからの</li> </ul> | ニ赤字のコメントが表示されているお知らせは<br>えておりません。<br>お知らせ                                |                   | <u> </u> | 筆定拠出年金業務に関するお知らt | せ一覧             |
|                                                                                                    |                                                           |                                                                          |                   |          |                  |                 |

● 運営管理機関からのお知らせ

Copwight® 2014 日本レコード・キービング・ネットワーク株式会社 All Rights Reserved.